#### TUTORIAL – CADASTRAMENTO DE PROPOSTAS

#### SUMÁRIO

| CADASTRAR PROPOSTA    |   |
|-----------------------|---|
| ALTERAÇÃO DE PROPOSTA | , |
| EXCLUSÃO DE PROPOSTA  | , |

## CADASTRAR PROPOSTA

1) Utilizando os navegadores Chrome ou Firefox, vá ao Compras MG, mediante o endereço <u>http://www.compras.mg.gov.br/</u>. Em seguida, clique no botão *login Fornecedor*.

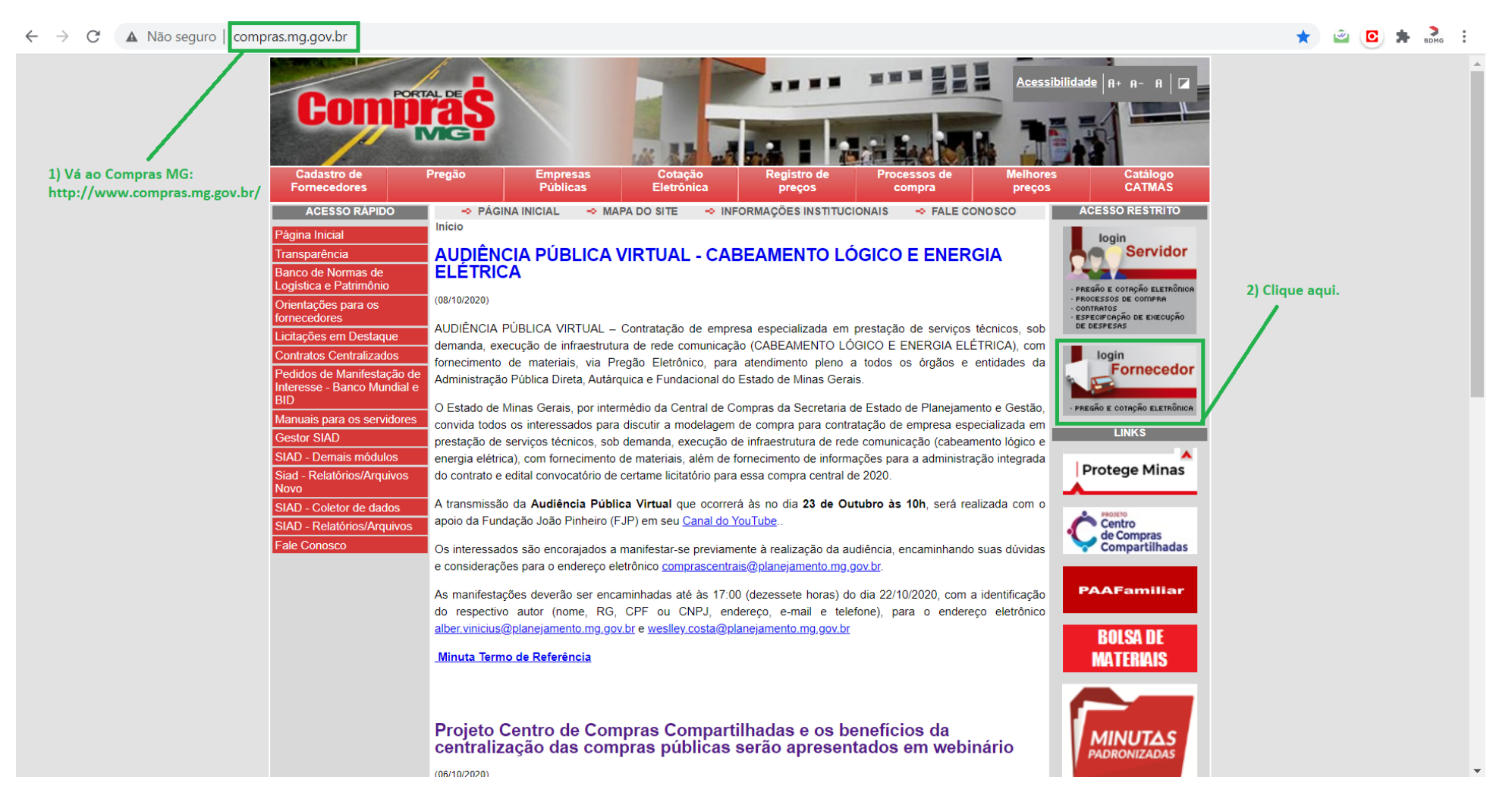

2) Insira seus dados nos campos referentes, para realizar o login. Ao final, clique em ENTRAR.

| ← → C 🌲 www1.compras.mg.gov.br/n/login?perfil=fornecedor  |                                                                                                    | 🗟 🛧 🙆 🛤 💀 :          |
|-----------------------------------------------------------|----------------------------------------------------------------------------------------------------|----------------------|
|                                                           |                                                                                                    |                      |
|                                                           | Acessar área pública                                                                                       |                      |
| 1) CPF do representante da licitante credenciado no CAGEF | <b>Compras</b>                                                                                             |                      |
|                                                           | SERVIDOR REPRESENTANTE MUNICÍPIO                                                                           |                      |
|                                                           | CPF do representante do fornecedor *<br>452.998.706-04<br>CNPJ / CPF do fornecedor *<br>02.345.561/0001-58 | 2) CNPJ do licitante |
|                                                           | Senha *                                                                                                    |                      |
|                                                           | 11 / 200                                                                                                   |                      |
| 3) Senha cadastrada para acesso ao sistema                | ENTRAR                                                                                                    | 4) Clique em ENTRAR  |
|                                                           |                                                                                                    |                      |
|                                                           |                                                                                                    |                      |
|                                                           |                                                                                                    |                      |

#### 3) Clique no botão indicado:

| ← → C               | ९ 🖈 🖻 🖸 🗯                            | BDMG : |
|---------------------|--------------------------------------|--------|
| E Portal de Compras | Fornecedor<br>ADILSON DE ARAUJO - ME | Ð      |
| Clique aquí         | property in the                      |        |

4) Utilize a barra de rolagem para acessar o item de menu Procedimento das estatais e, em seguida, acesse o subitem de menu Procedimento eletrônico.

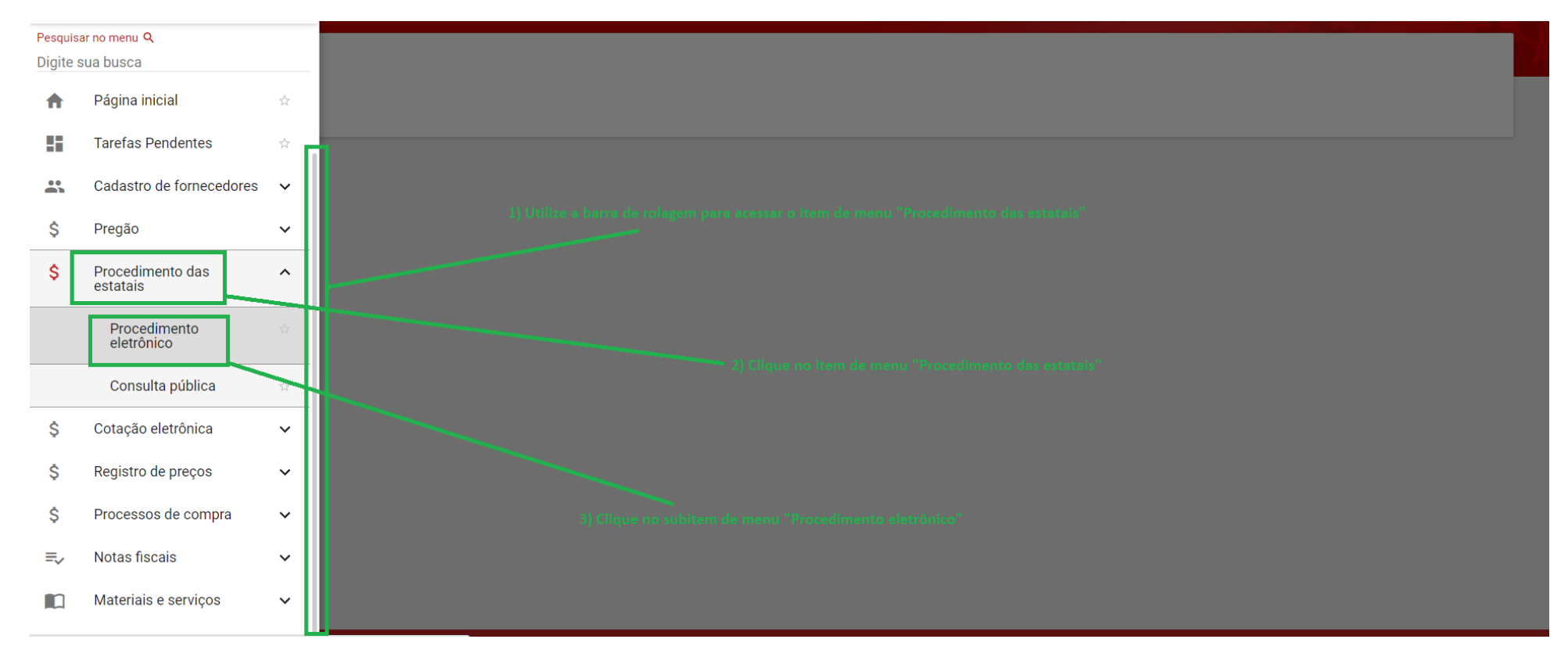

5) Insira no campo Unidade de compra o código da unidade de compra do BDMG – ATENÇÃO: o código da imagem é fictício, exemplificativo. Insira o código correto indicado no edital, 5201019.

| → C  homologacompras.mg.gov.br/n/procedimentoestatais/consulta/eletronico |                                        |                                           | ९ 🖈 🖄 🙆 🗯 🛛                          |
|---------------------------------------------------------------------------|----------------------------------------|-------------------------------------------|--------------------------------------|
| Portal de Compras                                                         | 🖬 27/10/2020 🔇 07:58:32 Rep<br>ADI     | Presentante<br>ILSON ARAÚJO33333333333333 | Fornecedor<br>ADILSON DE ARAUJO - ME |
| Procedimento das estatais > <b>Procedimento eletrônico</b>                |                                        |                                           |                                      |
| Procedimento das Estatais - Eletrônico                                    |                                        |                                           |                                      |
|                                                                           |                                        |                                           |                                      |
| Pesquisar por procedimentos estatais                                      |                                        |                                           | ^                                    |
|                                                                           |                                        |                                           |                                      |
| Orgão e entidade<br>Selecione o órgão e entidade                          |                                        |                                           |                                      |
|                                                                           |                                        |                                           |                                      |
| Forma de procedimento                                                     | Situação do procedimento               |                                           |                                      |
| Eletronico                                                                | Selecione as situações do procedimento |                                           |                                      |
| Data de criação                                                           |                                        |                                           |                                      |
| De                                                                        | Até                                    |                                           |                                      |
|                                                                           |                                        |                                           |                                      |
| Processo de compra                                                        |                                        |                                           | ^                                    |
| 1) Insira neste campo o códi                                              | igo da unidade de compra do BDMG       |                                           |                                      |
| Unidade de compra                                                         |                                        |                                           |                                      |
| 5011002                                                                   |                                        |                                           |                                      |
| 5011002 - COMPRAS CODEMIG TESTE                                           |                                        |                                           |                                      |
| J 8 999393                                                                | ex.: 2017                              |                                           |                                      |
|                                                                           |                                        |                                           |                                      |
| BUSCAR LIMPAR CAMPOS                                                      |                                        |                                           | Busca Avançada                       |

6) Insira nos campos Número do processo e Ano os dados referentes e clique em BUSCAR – ATENÇÃO: os dados da figura são exemplificativos, fictícios. Utilize o nº do processo e o ano determinados no edital, 1 e 2022, respectivamente.

| C homologacompras.mg.gov.br/n/procedimentoestatais/consulta/eletronico | ର୍ 🛧 🖄 🖄                                                           |
|------------------------------------------------------------------------|--------------------------------------------------------------------|
| Procedimento das Estatais - Eletrônico                                 |                                                                    |
| Pesquisar por procedimentos estatais                                   | ^                                                                  |
| Órgão e entidade<br>Selecione o órgão e entidade                       | •                                                                  |
| Forma de procedimento<br>Eletrônico                                    | Situação do procedimento<br>Selecione as situações do procedimento |
| Data de criação<br>De                                                  | Até                                                                |
| Processo de compra                                                     | ^                                                                  |
| Unidade de compra<br>X 5011002 - COMPRAS CODEMIG TESTE                 | -                                                                  |
| 1) Insira o nº do processo de compra       101                         | Ano 2) Insira o ano do processo de compra<br>2020                  |
| BUSCAR LIMPAR CAMPOS 3) Clique em BUSCAR                               | Busca Avançada                                                     |

7) Insira o código informado na imagem. Se não estiver legível clique em GERAR OUTRA IMAGEM. Em seguida, clique em CONFIRMAR.

| C homologacompras.mg.gov.br/n/procedimento       | oestatais/consulta/eletronico                                                             | ९ 🖈 🖻 🖻 🗯        |
|--------------------------------------------------|-------------------------------------------------------------------------------------------|------------------|
| Procedimento das Estatais - Eletrônico           |                                                                                           |                  |
| Pesquisar por procedimentos estatais             |                                                                                           | <u>^</u>         |
| Órgão e entidade<br>Selecione o órgão e entidade |                                                                                           |                  |
| Forma de procedimento<br>Eletrônico              | Situação do procedimento 2) Clique em CONFIRMAR<br>Selecione as situações do procedimento |                  |
| Data de criação<br>De                            | Confirmação<br>Texto de onfirmação *                                                      |                  |
| Processo de compra<br>Unidade de compra          | mgebe     5/10     GERAR OUTRA IM.GEM       CONFIRMAR                                     | ^                |
| × 5011002 - COMPRAS CODEMIG TESTE                |                                                                                           |                  |
| Número do processo<br>101                        | Ano<br>2020                                                                               |                  |
|                                                  |                                                                                           | 💭 Busca Avançada |
| rocedimentos encontrados                         |                                                                                           | ^                |

8) Clique no botão que contém o código da unidade, o nº do processo de compra e o ano do processo de compra.

| ← - | → C                                      | gov.br/n/procedimentoestatais/consulta/                | 'eletronico             |                             |                                                 | ର୍ 🕁 🙆 🗯 💑                             | : |
|-----|------------------------------------------|--------------------------------------------------------|-------------------------|-----------------------------|-------------------------------------------------|----------------------------------------|---|
| ≡   | Portal de Compras                        |                                                        |                         | 🖬 27/10/2020 🔇 08:11:3      | 0 Representante<br>ADILSON ARAÚJO33333333333333 | Fornecedor<br>ADILSON DE ARAUJO - ME 🗲 | ) |
|     | Procedimento das estatais > Proc         | edimento eletrônico                                    |                         |                             |                                                 |                                        |   |
|     | Procedimento das Estata                  | ais - Eletrônico                                       |                         |                             |                                                 |                                        |   |
|     | Pesquisar por procedimentos estatai      | is                                                     |                         |                             |                                                 | ~                                      |   |
|     | Procedimentos encontrados                |                                                        |                         |                             |                                                 | ^                                      |   |
|     |                                          | 1) (                                                   | Clique aqui             |                             |                                                 |                                        |   |
|     |                                          |                                                        |                         |                             |                                                 |                                        |   |
|     | Nº do processo de compra 💌               | Órgão e entidade 🔽                                     | Forma de procedimento 💌 | Situação do procedimento VA | Data de criação do procedimento 💌               | Objeto da licitação 💌                  |   |
|     | 5011002 000101/2020                      | 5010 - COMPANHIA DE<br>DESENVOLVIMENTO ECONOMICO DE MG | Eletrônico              | Sessão não iniciada         | 26/10/2020                                      | SEGUNDO TESTE - BDMG - LMO             |   |
|     | Exibindo de 1 a 1 resultados. Total é 1. |                                                        |                         |                             |                                                 | 1                                      |   |
|     | 10 🐨                                     |                                                        |                         |                             |                                                 |                                        |   |
|     |                                          |                                                        |                         |                             |                                                 |                                        |   |
|     |                                          |                                                        |                         |                             |                                                 |                                        |   |
|     |                                          |                                                        |                         |                             |                                                 |                                        |   |
|     |                                          |                                                        |                         |                             |                                                 |                                        |   |
|     |                                          |                                                        |                         |                             |                                                 |                                        |   |
|     |                                          |                                                        |                         |                             |                                                 |                                        |   |
|     |                                          |                                                        |                         |                             |                                                 |                                        |   |

#### 9) Clique na aba PROPOSTAS DO FORNECEDOR para inserir sua proposta.

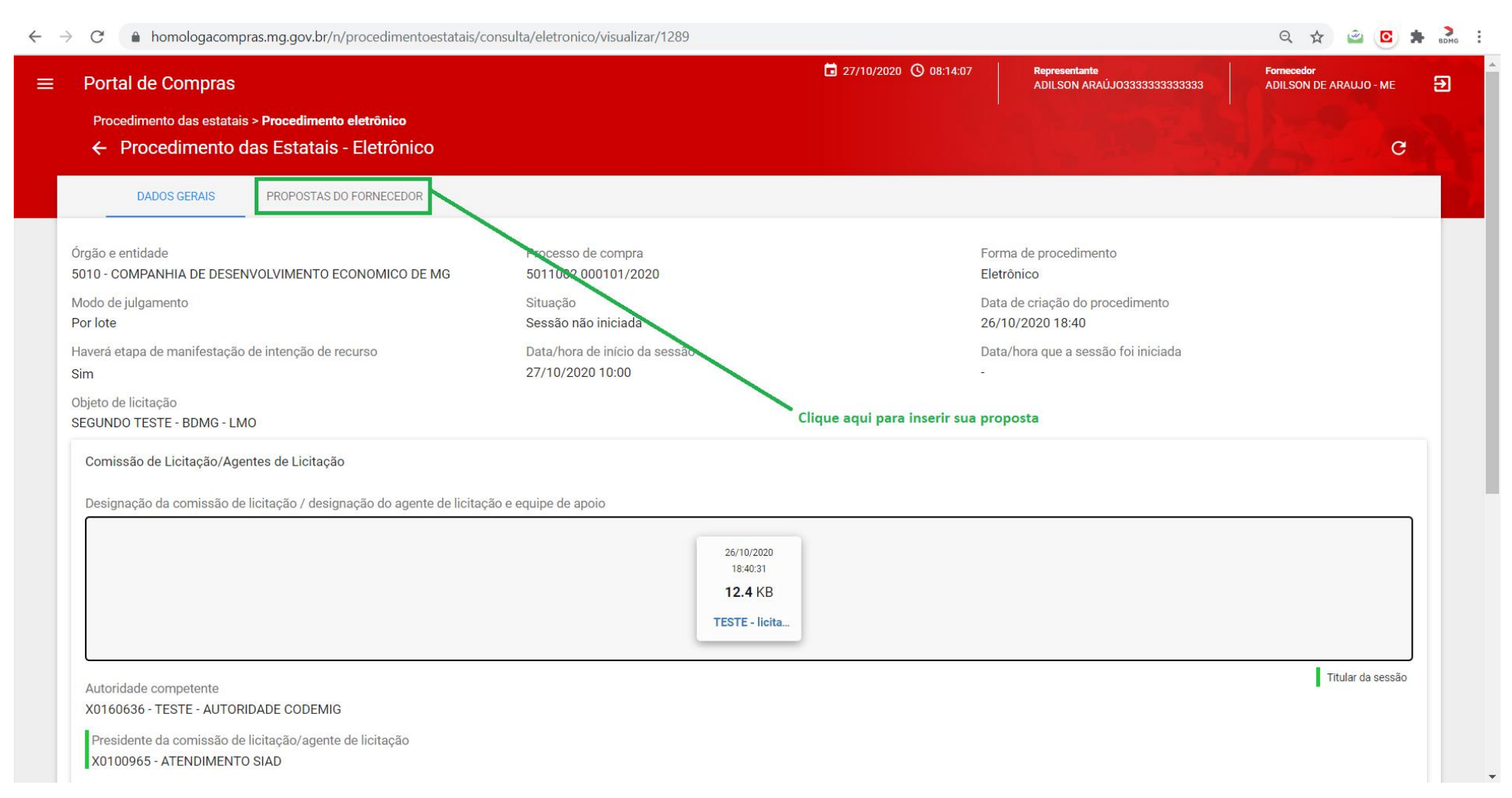

10) Clique no botão que indica o nº do lote de seu interesse. Se houver apenas um lote, será o indicado por 1.

| Procedimento das estatais >                |                                                   |                   |                                          |                           | 27/10/2020 ③ 08:15:38 | Representante<br>ADILSON ARAÚJO: | 333333333333     | Fornecedor<br>ADILSON DE ARAUJO - ME |
|--------------------------------------------|---------------------------------------------------|-------------------|------------------------------------------|---------------------------|-----------------------|----------------------------------|------------------|--------------------------------------|
| ← Procedimento da                          | Procedimento eletrônico<br>s Estatais - Eletrônic | 0                 |                                          |                           |                       |                                  |                  | 12 h                                 |
| DADOS GERAIS                               | PROPOSTAS DO FORNECEDO                            | 2                 |                                          |                           |                       |                                  |                  |                                      |
| gão e entidade<br>10 - COMPANHIA DE DESENV | OLVIMENTO ECONOMICO E                             | E MG              |                                          | Processo de<br>5011002 00 | compra<br>0101/2020   |                                  |                  |                                      |
| Pesquisar                                  | Q                                                 |                   |                                          |                           |                       |                                  |                  | ē 🔮 🛙                                |
| N° do lote ▲                               | Situação do lote                                  | Descrição do lote | Regra de participação -<br>Lei nº 123/06 | Inversão de fase          | Modo de disputa 💌     | Critério de julgamento           | Valor Total(R\$) | Percentual (%)                       |
|                                            | Fechado                                           | Lote único        | Aberto a todos                           | Não                       | Aberto                | Maior oferta de preço            |                  | 57                                   |

© 2008 - Estado de Minas Gerais - Todos os direitos reservados

11) Preencha as três declarações na janela que se abrirá. Caso se enquadre na condição de microempresa ou empresa de pequeno porte e não atenda a os requisitos de habilitação fiscal – regularidade junto à Receita Federal e ao FGTS –, marque 'não' em relação à Declaração de atendimento aos requisitos de habilitação e preencha a Declaração de restrição na documentação fiscal

| $\leftarrow \rightarrow C$ $\triangleq$ homolog                  | acompras.mg.gov.br/n/procedimentoestatais/consulta/eletronico/visualizar/1289                                                                                                    | Q 🟠 🖻 🖸 🖡 🔤                            |
|------------------------------------------------------------------|----------------------------------------------------------------------------------------------------|----------------------------------------|
| ≡ Portal de Com                                                  | DTAS © 08:20:02 Representante<br>ADILSON ARAÚJO33333333333                                                                                                    | Fornecedor<br>ADILSON DE ARAUJO - ME 🗲 |
| Procedimento das<br>← Procedim                                   | Declarações 1) Clique sobre o campo e selecione o dado pertinente                                                                                                    | C                                      |
| DADOS GER<br>Órgão e entidade<br>5010 - COMPANHIA D<br>Pesquisar | Declaração de atendimento aos requisitos de habilitação<br>A licitante ADILSON DE ARAUJO - ME CPF/CNPJ nº 02.345.561/0001-58 declara, sob penas da lei, que atende plenamente todos os requisitos de habilitação exigidos no Edital para<br>participação do Procedimento Licitatório 5011002 000101/2020.<br>De acordo *<br>¥ Sim                                                           |                                        |
| Nº do lote                                                       | Declaração de inexistência de fatos impeditivos       2) Selecione o dado pertinente         A licitante ADILSON DE ARAUJO - ME CPF/CNPJ nº 02.345.561/0001-58 declara, sob as penas da lei, que até a presente data inexistem fatos impeditivos para sua participação no presente processo licitatório, ciente da obrigatoriedade de declarar ocorrências posteriores.         De acordo * | Percentual (%)                         |
|                                                                  | l<br>Sim<br>Não<br>Ciente e de acordo com as informações contidas no edital e seus anexos. *                                                                                                    |                                        |
|                                                                  | CANCELAR CONT                                                                                                    | TINUAR                                 |

#### 12) Clique em CONTINUAR.

#### $\leftarrow$ $\rightarrow$ C (a homologacompras.mg.gov.br/n/procedimentoestatais/consulta/eletronico/visualizar/1289

### Q 🛧 🖄 🖸 뵭 💑 :

| ≡ | Portal de Compra                                    | s                                                                                                    | <b>i</b> 27/10/2020 () 08:25:14     | Representante<br>ADILSON ARAÚJO3333333333333 | Fornecedor<br>ADILSON DE ARAUJO - ME 🔁 |
|---|-----------------------------------------------------|----------------------------------------------------------------------------------------------------|-------------------------------------|----------------------------------------------|----------------------------------------|
|   | Procedimento das<br>← Procedime                     | Declarações                                                                                                    |                                     |                                              | G                                      |
|   | DADOS GER<br>Órgão e entidade<br>5010 - COMPANHIA D | Declaração de atendimento aos requisitos de habilitação<br>A licitante ADILSON DE ARAUJO - ME CPF/CNPJ nº 02.345.561/0001-58 declara, sob penas da lei, que at<br>participação do Procedimento Licitatório 5011002 000101/2020.<br>De acordo *<br>★ Sim                         | ende plenamente todos os requisitos | s de habilitação exigidos no Edital para     |                                        |
|   | Nº do lote                                          | Declaração de inexistência de fatos impeditivos<br>A licitante ADILSON DE ARAUJO - ME CPF/CNPJ nº 02.345.561/0001-58 declara, sob as penas da lei, que<br>presente processo licitatório, ciente da obrigatoriedade de declarar ocorrências posteriores.<br>De acordo *<br>★ Sim | até a presente data inexistem fatos | impeditivos para sua participação no         | Percentual (%)                         |
|   |                                                     | Ciente e de acordo com as informações contidas no edital e seus anexos. ★<br>★ Sim                                                                                                    | Clique aqui                         | •                                            |                                        |
|   |                                                     | * Campos Obrigatórios                                                                                                    |                                     | CANNELLAR CONT                               | TINUAR                                 |
|   |                                                     | © 2008 - Estado de Minas Gerais - Todos os                                                                                                    | direitos reservados                 |                                              |                                        |

13) Obtenha o arquivo disponível por download pelo endereço <u>https://bit.ly/3CExyvU</u>, preencha os campos em amarelo, com o prazo de validade da proposta e os valores unitários/mensais. O valor global obtido é o que será efetivamente ofertado, quando do preenchimento do formulário eletrônico. Salve esse arquivo, preenchido.

| Arqu    | vo Pág        | <b>jina Inicial</b> Inserir Layout da Página Fórmulas Dados Revisão Exibir                                                                                                    | Ajuda                                            |                                                   | Cor                                                                                                    | mentários 🖻 Compartilhar |
|---------|---------------|----------------------------------------------------------------------------------------------------|--------------------------------------------------|---------------------------------------------------|----------------------------------------------------------------------------------------------------|--------------------------|
| C       |               | Calibri       11       A^ A^ =       =       >       Personalizado         N       I       S ~       II ~ $\Delta^{*}$ A ~       =       II ~       II ~ | ,00<br>→0 Formatação Format<br>Condicional ~ Tab | ar como Estilos de<br>ela ∽ Célula ~ ∰ Formatar ~ | $ \begin{array}{cccc} \Sigma & & & & \\ & \Sigma & & & \\ \hline & & & Z & & \\ \hline & & & \\ & & & \\ \hline & & & \\ & & & \\ \hline & & & \\ & & & \\ \end{array} $ Classificar Localizar e e litrar ` Selecionar ` | Confidencialidade        |
| Área de | Transferência | a 🗊 Fonte 🛛 Alinhamento Número                                                                                                    | اتعاد Estilo                                     | s Células                                         | Edição                                                                                                    | Confidencialidade ^      |
| D16     | Ŧ             | : × √ f <sub>x</sub> 93514,02                                                                                                    |                                                  |                                                   |                                                                                                    | ~                        |
|         | А             | В                                                                                                    | С                                                | D                                                 | E                                                                                                    | F G 🔺                    |
| 1       |               |                                                                                                    |                                                  |                                                   |                                                                                                    |                          |
| 2       |               | ATENÇÃO: PREENCHA SOMENTE OS CAMPOS EM AMARELO. OS VALORES MONETÁ                                                                                                    | RIOS SERÃO COM ATÉ                               | DUAS CASAS DECIMAIS                               | 1) Insira o                                                                                                    | prazo de validade        |
| 3       |               | Praza de validade da proposta (mínimo de 60 dias corridos contados conforme o edit                                                                                                    | Anovo II. itom 1.4.1:                            | 60                                                | da propos                                                                                                    | ta                       |
| 5       |               | riazo de validade da proposta (filinino de ob días contados contados contorne o edita                                                                                                    | ai, Anexo II, Item 1.4.1.                        | 00                                                |                                                                                                    |                          |
|         |               | Etana                                                                                                    | Quantitativo (Q)                                 | Valor unitário ou mensal                          | Valor total ofertado por                                                                                                    | 7                        |
| 6       |               |                                                                                                    | Quantitativo (Q)                                 | ofertado (VU)                                     | etapa (Q x VU)                                                                                                    | _                        |
| 7       |               | 1. Reunião inicial e Planejamento das atividades                                                                                                    | 1                                                | R\$14.900,00                                      | R\$14.900,00                                                                                                    | _                        |
| 8       |               | 2.Plano de contingência (total da etapa)                                                                                                    | 6                                                | R\$95.441,00                                      | R\$572.646,00                                                                                                    |                          |
| 9       |               | 3.Diagnóstico, segmento de clientes diretos                                                                                                    | 1                                                | R\$19.400,00                                      | R\$19.400,00                                                                                                    |                          |
| 10      |               | 3. Diagnóstico, segmento de correspondentes bancários                                                                                                    | 1                                                | R\$19.400,00                                      | R\$19.400,00                                                                                                    |                          |
| 11      |               | 4.Estratégia de atuação, segmento de clientes diretos                                                                                                    | 1                                                | R\$27.800,00                                      | R\$27.800,00                                                                                                    |                          |
| 12      |               | 4. Estratégia de atuação, segmento de correspondentes bancários                                                                                                    | 1                                                | R\$27.800,00                                      | R\$27.800,00                                                                                                    |                          |
| 13      |               | 5.Entregas estruturantes                                                                                                    | 1                                                | R\$38.561,86                                      | R\$38.561,86                                                                                                    |                          |
| 14      |               | 6.Dashboards e relatórios de desempenho – Primeira versão                                                                                                    | 1                                                | R\$31.600,00                                      | R\$31.600,00                                                                                                    |                          |
| 15      |               | 6.Dashboards e relatórios de desempenho – Versão final                                                                                                    | 1                                                | R\$15.830,00                                      | R\$15.830,00                                                                                                    |                          |
| 16      |               | 7. Execução mensal – Serviços contínuos de marketing digital                                                                                                    | 12                                               | R\$93.514,02                                      | R\$1.122.168,24                                                                                                    |                          |
| 17      |               |                                                                                                    |                                                  | VALOR GLOBAL OFERTADO:                            | R\$1.890.106,10                                                                                                    |                          |
| 18      |               | <ol> <li>Informe cada valor unitário ou mensal no</li> </ol>                                                                                                    | o campo específico                               |                                                   |                                                                                                    | • II                     |
| 19      |               |                                                                                                    |                                                  |                                                   |                                                                                                    |                          |
| 20      |               | 3) O valor global obti                                                                                                    | do e o que sera efet                             | ivamente ofertado no pree                         | nchimento do formulário                                                                                                    | eletronico do sistema    |
|         | P2 1          | proposta original (+)                                                                                                    |                                                  |                                                   |                                                                                                    |                          |
| Pronto  | WX Acessi     | ibinuaue, investigat                                                                                                    |                                                  |                                                   |                                                                                                    | + 120%                   |

14) Nos dois campos referidos na figura abaixo informe o valor global ofertado, obtido conforme acima detalhado. Clique no campo identificado por *Arquivo(s) de descrição da proposta de preço* e faça o upload do arquivo, devidamente preenchido, utilizado para a definição do valor global ofertado. **ATENÇÃO:** se alterar o nome do arquivo e o novo nome exceder 50 caracteres o sistema não aceitará e você terá de renomear para incluí-lo. Em seguida, clique em *SALVAR*.

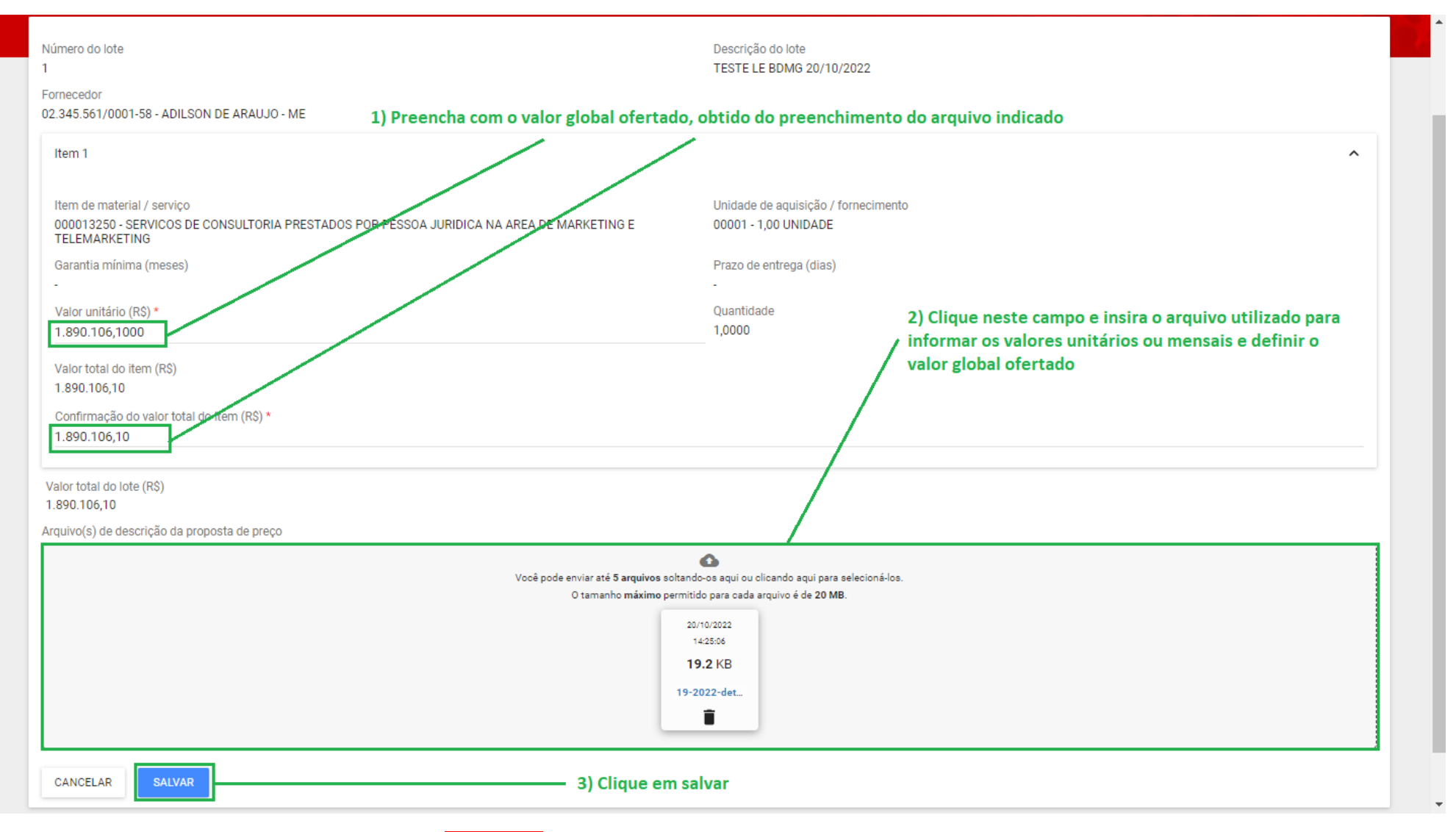

15)Pronto! Você cadastrou sua proposta. ATENÇÃO: AS PROPOSTA PODEM SER CADASTRADAS ATÉ A DATA E HORÁRIO DESIGNADOS PARA A ABERTURA DA SESSÃO.

# ALTERAÇÃO DE PROPOSTA

1) Caso queira alterar sua proposta clique no botão que identifica o lote referente.

| Ροι             | tal de C               | Compras                              |                                             |                     |                                          |                  |                                           | 15/10/2022 (§) 11:36:43 | Representante<br>ADILSON ARA | ÚJO333333333333               | Fornecedor<br>ADILSON DE ARAUJO - ME       |
|-----------------|------------------------|--------------------------------------|---------------------------------------------|---------------------|------------------------------------------|------------------|-------------------------------------------|-------------------------|------------------------------|-------------------------------|--------------------------------------------|
| Pro             | ocedimento<br>Procedim | o das estatais ><br>nento das Estata | • Procedimento eletrônic<br>is - Eletrônico | :0                  |                                          |                  |                                           |                         |                              |                               |                                            |
| DADO            | S GERAIS               | PROPOSTAS D                          | O FORNECEDOR                                |                     |                                          |                  |                                           |                         |                              |                               |                                            |
| Órgão<br>5200 - | e entidade<br>BANCO DE | E DESENVOLVIN                        | VENTO DE MINAS GERA                         | IS S.A.             |                                          |                  | Processo de compra<br>5201001 000001/2022 |                         |                              |                               |                                            |
| Pes             | quisar                 |                                      | Q                                           |                     | , Clique aqui                            |                  |                                           |                         |                              |                               | Ē 🛇 II                                     |
|                 | N° d                   | do lote 🔺                            | Situação do lote                            | Descrição do lote   | Regra de participação -<br>Lei nº 123/06 | Inversão de fase | Modo de disputa 💌                         | Critério de julgamento  | Valor Total(R\$)             | Percentual de desconto<br>(%) | Percentual de taxa de<br>administração (%) |
|                 |                        | 1                                    | Fechado                                     | TESTE BDMG 20221007 | Aberto a todos                           | Não              | Aberto                                    | Menor preço             | 800.000,00                   | )                             | -                                          |
| Exibi           | indo de 1 a .          | 1 resultados. To                     | tal é 1.                                    |                     |                                          |                  |                                           |                         |                              |                               |                                            |
|                 |                        |                                      |                                             |                     |                                          |                  |                                           |                         |                              |                               |                                            |

 Clique no botão ALTERAR e, na página que se abrirá, repita TODO o procedimento já descrito para o registro de sua proposta comercial. ATENÇÃO: não se esqueça de substituir o arquivo anterior de detalhamento da proposta e determinação do valor global pelo arquivo atualizado.

| •                                                                                         | Portal de Compras                                                                                                    | 20/10/2022 ① 18:37:43                                       | Representante<br>ADILSON ARAÚJO3333333333333 | Fornecedor<br>ADILSON DE ARAUJO - ME |  |  |  |
|-------------------------------------------------------------------------------------------|----------------------------------------------------------------------------------------------------|-------------------------------------------------------------|----------------------------------------------|--------------------------------------|--|--|--|
|                                                                                           | Procedimento das estatais > <b>Procedimento eletrônico</b><br>← Proposta inicial                                                 |                                                             |                                              |                                      |  |  |  |
| t<br>1<br>F                                                                               | lúmero do lote<br>Fornecedor<br>12.345.561/0001-58 - ADILSON DE ARAUJO - ME                                                      | Descrição do lote<br>TESTE LE BDMG 20/10/2022               |                                              |                                      |  |  |  |
|                                                                                           | Item 1<br>Item de material / serviço<br>000013250 - SERVICOS DE CONSULTORIA PRESTADOS POR PESSOA JURIDICA NA AREA DE MARKETING E | Unidade de aquisição / fornecimento<br>00001 - 1,00 UNIDADE |                                              | ^                                    |  |  |  |
|                                                                                           | TELEMARKETING<br>Garantia mínima (meses)<br>-<br>Valor unitário (R\$)                                                            | Prazo de entrega (dias)<br>-<br>Quantidade                  |                                              |                                      |  |  |  |
|                                                                                           | 1.890.106,1000<br>Valor total do item (R\$)<br>1.890.106,10                                                                      | 1,0000                                                      |                                              |                                      |  |  |  |
| Valor total do lote (R\$)<br>1.890.106,10<br>Arquivo(s) de descrição da proposta de preço |                                                                                                    |                                                             |                                              |                                      |  |  |  |
|                                                                                           |                                                                                                    | 20/10/2022<br>14:25:06<br><b>19:2</b> KB<br>19-2022-det     |                                              |                                      |  |  |  |
|                                                                                           | ALTERAR EXCLUIR                                                                                                    |                                                             |                                              |                                      |  |  |  |

## EXCLUSÃO DE PROPOSTA

1) Caso queira excluir sua proposta clique na caixa para seleção do lote referente. Em seguida clique no ícone demonstrado na figura.

| =                                                                                                    | Portal de Compras                                |                     |                     |                                          |                  |                                           | 15/10/2022 () 11:42:18 | Representante<br>ADILSON ARA | úJ033333333333                | Fornecedor<br>ADILSON DE ARAUJO - ME       | € |
|----------------------------------------------------------------------------------------------------|--------------------------------------------------|---------------------|---------------------|------------------------------------------|------------------|-------------------------------------------|------------------------|------------------------------|-------------------------------|--------------------------------------------|---|
| Procedimento das estatais > <b>Procedimento eletrônico</b> <ul> <li> Procedimento das Estatais - Eletrônico </li> </ul> |                                                  |                     |                     |                                          |                  |                                           |                        |                              |                               | e                                          |   |
|                                                                                                    | DADOS GERAIS PROPOSTAS DO                        | FORNECEDOR          |                     |                                          |                  |                                           |                        |                              |                               |                                            |   |
|                                                                                                    | Órgão e entidade<br>5200 - BANCO DE DESENVOLVIME | NTO DE MINAS GERAIS | 5 S.A.              |                                          |                  | Processo de compra<br>5201001 000001/2022 | 2) Cliqu               | ue neste íco                 | ne                            |                                            |   |
|                                                                                                    | Pesquisar                                        | 1) Selecion         | e o lote para o     | qual será excl                           | uída a propo     | osta                                      |                        |                              |                               | <u> </u>                                   |   |
|                                                                                                    | N° do lote                                       | Situação do lote    | Descrição do lote   | Regra de participação -<br>Lei nº 123/06 | Inversão de fase | Modo de disputa 💌                         | Critério de julgamento | Valor Total(R\$)             | Percentual de desconto<br>(%) | Percentual de taxa de<br>administração (%) |   |
|                                                                                                    | 1                                                | Fechado             | TESTE BDMG 20221007 | Aberto a todos                           | Não              | Aberto                                    | Menor preço            | 800.000,0                    | 0 -                           | -                                          |   |
|                                                                                                    | Exibindo de 1 a 1 resultados. Total              | é 1.                |                     |                                          |                  |                                           |                        |                              |                               | 1                                          | ļ |
| L                                                                                                    |                                                  |                     |                     |                                          |                  |                                           |                        |                              |                               |                                            |   |
|                                                                                                    |                                                  |                     |                     |                                          |                  |                                           |                        |                              |                               |                                            |   |
|                                                                                                    |                                                  |                     |                     |                                          |                  |                                           |                        |                              |                               |                                            |   |
|                                                                                                    |                                                  |                     |                     |                                          |                  |                                           |                        |                              |                               |                                            |   |

© 2008 - Estado de Minas Gerais - Todos os direitos reservados - Aspectos legais e responsabilidades Política de privacidade

 Clique na opção SIM, para excluir sua proposta. A exclusão poderá ser feita até a data e horário de abertura da sessão pública. ATENÇÃO: não é possível desfazer a exclusão. Excluída a proposta, para participação na licitação nova proposta deverá ser incluída.

|                                      | Portal de Compras                                                              |                  |                     |                                                                                                    |                  |                     | <b>i</b> 15/10/2022 (S) 11:44:35 | Representante<br>ADILSON ARAÚ. |                               | Fornecedor<br>ADILSON DE ARAUJO - MI      | ≣ ∋ |
|--------------------------------------|--------------------------------------------------------------------------------|------------------|---------------------|----------------------------------------------------------------------------------------------------|------------------|---------------------|----------------------------------|--------------------------------|-------------------------------|-------------------------------------------|-----|
|                                      | Procedimento das estatais > <b>Procedimento eletrônico</b> <ul> <li></li></ul> |                  |                     | Confirmação de exclusão<br>Após a exclusão não será possível recuperar os dados. Deseja realmente excluir a(s) proposta(s)<br>do(s) lote(s) selecionado(s)? |                  |                     |                                  |                                |                               |                                           | G   |
| DADOS GERAIS PROPOSTAS DO FORNECEDOR |                                                                                |                  | Aj                  |                                                                                                    |                  |                     |                                  |                                |                               |                                           |     |
|                                      | Órgão e entidade<br>5200 - BANCO DE DESENVOLVIMENTO DE MINAS GERAIS S.A.       |                  |                     | Clique em SIM                                                                                                    | para realizar a  | exclusão            | NÃO SIM                          |                                |                               |                                           |     |
|                                      |                                                                                | ٩                |                     |                                                                                                    |                  |                     |                                  |                                |                               | ā 🛇 I                                     |     |
|                                      | N° do lote 🔺                                                                   | Situação do lote | Descrição do lote   | Regra de participação -<br>Lei nº 123/06                                                                                                    | Inversão de fase | Modo de disputa 💌 🛦 | Critério de julgamento           | Valor Total(R\$)               | Percentual de desconto<br>(%) | Percentual de taxa d<br>administração (%) | e   |
|                                      |                                                                                | Fechado          | TESTE BDMG 20221007 | Aberto a todos                                                                                                    | Não              | Aberto              | Menor preço                      | 800.000,00                     |                               |                                           | -   |
|                                      | Exibindo de 1 a 1 resultados. Tota                                             | lé1.             |                     |                                                                                                    |                  |                     |                                  |                                |                               | l                                         |     |
|                                      |                                                                                |                  |                     |                                                                                                    |                  |                     |                                  |                                |                               |                                           |     |
|                                      |                                                                                |                  |                     |                                                                                                    |                  |                     |                                  |                                |                               |                                           |     |
|                                      |                                                                                |                  |                     |                                                                                                    |                  |                     |                                  |                                |                               |                                           |     |
|                                      |                                                                                |                  |                     |                                                                                                    |                  |                     |                                  |                                |                               |                                           |     |